## Computer Handout 1: EViews Basics Diego Escobari Econ 3342

The goals in this Computer Handout are:

- 1) To get you familiar with EViews basics.
- 2) Learn how to import data to EViews.
- 3) Learn some basic commands to obtain summary statistics, line graphs, histograms.

EViews is a general purpose statistical software package. It is relatively easy for beginners who are starting with econometrics/time-series, but has some many more advance built-in procedures you may want to consider studying in the future.<sup>1</sup>

Once you open EViews, you will get the following screen:

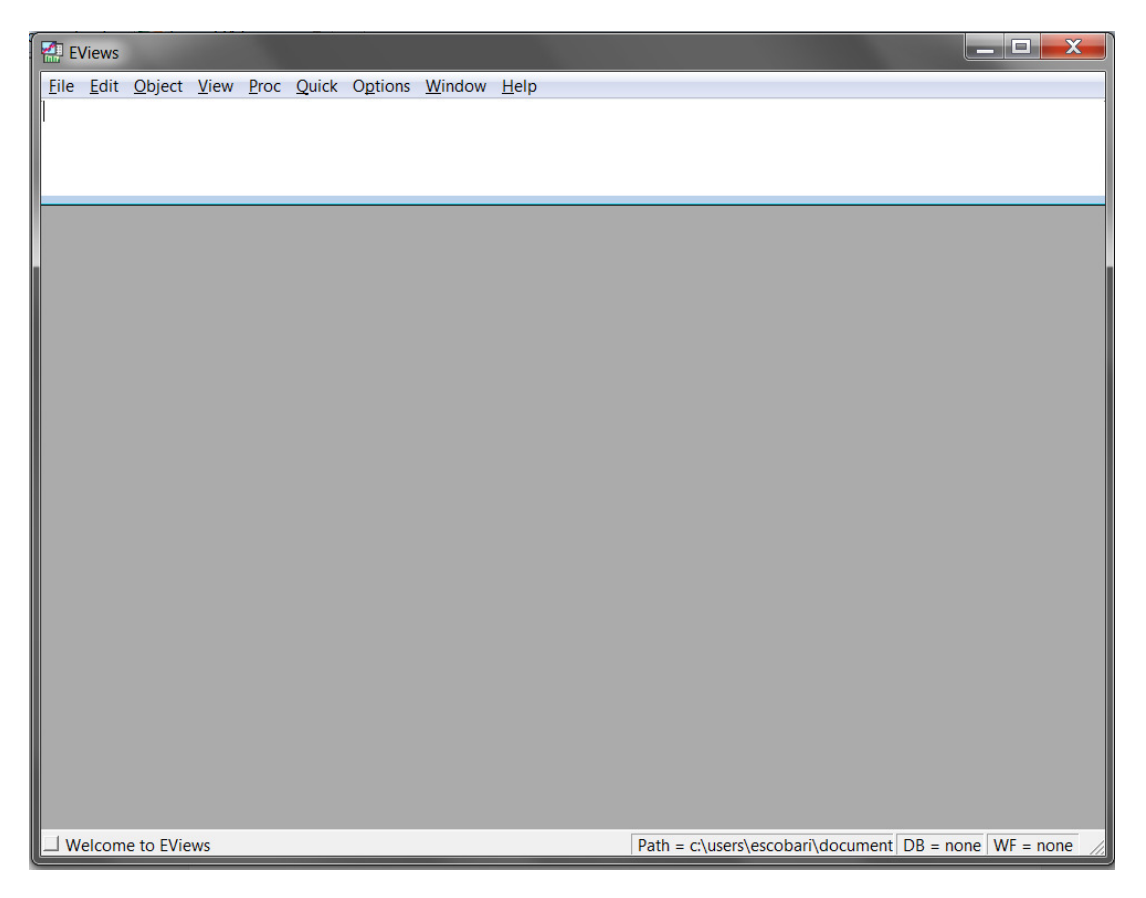

<sup>&</sup>lt;sup>1</sup> These include time series analysis, panel data models, survival analysis, nonparametric methods, limited dependent variables and more.

This screen has two basic windows. The upper white portion is to type the commands and the lower portion of the screen is for the output.

## How to create a Workfile

| EViews                                  |              |                           |                             |
|-----------------------------------------|--------------|---------------------------|-----------------------------|
| <u>File</u> <u>E</u> dit <u>O</u> bject | <u>V</u> iew | <u>Proc</u> Quick Options | <u>W</u> indow <u>H</u> elp |
| New                                     | •            | Workfile                  |                             |
| Open                                    | •            | Database                  |                             |
| Save                                    |              | Program                   |                             |
| Save As                                 |              | Text File                 |                             |
| Close                                   |              |                           |                             |
| Import                                  | +            |                           |                             |
| Export                                  | +            |                           |                             |
| Print                                   |              |                           |                             |
| Print Setup                             |              |                           |                             |
| Run                                     |              |                           |                             |
| Exit                                    |              |                           |                             |
|                                         | -            | ,                         |                             |

Before you are able to perform any operation, you need to create an EViews "Workfile."

Recall the types of data econometricians work with? (1) Cross-section, (2) Time-series, and (3) Panel data. This class is all about time-series data, so you have to select "Dated - regular frequency."<sup>2</sup>

| Workfile Create                                                                                                    | ×                                                                                              |
|----------------------------------------------------------------------------------------------------|------------------------------------------------------------------------------------------------|
| Workfile structure type<br>Dated - regular frequency<br>Unstructured / Undated<br>Dated - regular frequency<br>Balanced Panel<br>Workfiles may be made from<br>Unstructured workfiles by later<br>specifying date and/or other<br>identifier series. | Date specification<br>Frequency: Annual<br>Start date:<br>End date:<br>Names (optional)<br>WF: |
| OK Cancel                                                                                                    | Page:                                                                                          |

Let's say we will be working with 21 yearly observations from 1985 to 2005.

\_\_\_\_\_

<sup>&</sup>lt;sup>2</sup> Different versions of EViews may have a different outlay, but the essence is the same.

| Workfile Create                                                                       |                                         |
|---------------------------------------------------------------------------------------|-----------------------------------------|
| Workfile structure type<br>Dated - regular frequency                                  | Date specification<br>Frequency: Annual |
| Irregular Dated and Panel<br>workfiles may be made from                               | End date: 2005                          |
| Unstructured workfiles by later<br>specifying date and/or other<br>identifier series. | Names (optional)                        |
| OK Cancel                                                                             | Page: Handout01                         |

| Workfile: ECON33                      | 42 - (c:\users\  | escobari∖ | document    | s\ec [ | - • ×             |
|---------------------------------------|------------------|-----------|-------------|--------|-------------------|
| View Proc Object Print                | Save Details+,   | /- Show   | Fetch Store | Delete | Genr Sample       |
| Range: 1985 2005<br>Sample: 1985 2005 | 21 obs<br>21 obs | ;         |             |        | Display Filter: * |
| <b>₿</b> C                            | 09/09/10 2       | 3:19      |             |        |                   |
| ✓ resid                               | 09/09/10 2       | 3:19      |             |        |                   |
|                                       |                  |           |             |        |                   |
|                                       |                  |           |             |        |                   |
|                                       |                  |           |             |        |                   |
|                                       |                  |           |             |        |                   |
|                                       |                  |           |             |        |                   |
|                                       |                  |           |             |        |                   |
|                                       |                  |           |             |        |                   |
|                                       |                  |           |             |        |                   |
|                                       |                  |           |             |        |                   |
|                                       |                  |           |             |        |                   |
|                                       | New Deere /      | 4 111     |             |        | •                 |
|                                       | New Page /       | _ • □□    |             |        | 4                 |

In order to create a series, let's say GDP, you need to go to "Object" and select "New Object."

|                                                                            |                                                                                                    | N | ew Object                                                                                                    |                 |
|----------------------------------------------------------------------------|----------------------------------------------------------------------------------------------------|---|----------------------------------------------------------------------------------------------------|-----------------|
| Workfile: I     View Proc Dbj     Range:     Sample:     C     C     resid | ECON3342 - (c:\users\escobari\docum<br>iect Print Save Details+/- Show Fetch S<br>New Object<br>Generate Series<br>Break Links<br>Fetch from DB<br>Update selected from DB<br>Store selected to DB |   | Type of object<br>Series<br>Equation<br>Graph<br>Group<br>LogL<br>Matrix-Vector-Coef<br>Model<br>Pool<br>Sample<br>Series<br>Series Link<br>Series Alpha<br>SSpace<br>System<br>Table | Name for object |

Then the new (empty) series named GDP will be created. If you click twice in the newly created series you will be able to see its content. Editing the series is simple and can be done by simply clicking the icon "edit." Then, typical features like "copy" and "paste" will be allowed, making it very easy to import data from any webpage or, for example, MS Excel.

| Workfile: ECON3342 - (c:\users\esc                           | Serie:   | s: GDP Workfile: ECON3342\Hand    | lout01           |              |  |  |
|--------------------------------------------------------------|----------|-----------------------------------|------------------|--------------|--|--|
| View Proc Object Print Save Details+/- Show Fetch Store Dele | View Pro | Object Properties Print Name Free | ze Default 🔻 Sor | t Edit+/- Sm |  |  |
| Range: 1985 2005 21 obs Display Filter: *                    |          | GDP                               |                  |              |  |  |
| Sample: 1985 2005 21 obs                                     |          |                                   |                  |              |  |  |
| <b>B</b> c 09/09/10 23:19                                    |          | Last updated: 09                  | /09/10 - 23:52   |              |  |  |
| gdp 09/09/10 23:52                                           |          |                                   |                  | =            |  |  |
| resid 09/09/10 23:19                                         | 1985     | NA                                |                  |              |  |  |
|                                                              | 1986     | NA                                |                  |              |  |  |
|                                                              | 1987     | NA                                |                  |              |  |  |
|                                                              | 1988     | NA                                |                  |              |  |  |
|                                                              | 1989     | NA                                |                  |              |  |  |
|                                                              | 1990     | NA                                |                  |              |  |  |
|                                                              | 1991     | NA                                |                  |              |  |  |
|                                                              | 1992     | NA                                |                  | -            |  |  |
| Handout01 / New Pa                                           | 1993     |                                   | III              | h.           |  |  |

Let's get some real data! The Bureau of Economic Analysis website has a MS Excel file with real GDP data since the Great Depression. You can get the file directly from the following link:

http://www.bea.gov/national/xls/gdplev.xls

| 🔄 🖾 gdplev [Read-Only] [Compatibility M |      |         |         |  |  |  |
|-----------------------------------------|------|---------|---------|--|--|--|
|                                         | А    | В       | С       |  |  |  |
| 64                                      | 1984 | 3,930.9 | 6,577.1 |  |  |  |
| 65                                      | 1985 | 4,217.5 | 6,849.3 |  |  |  |
| 66                                      | 1986 | 4,460.1 | 7,086.5 |  |  |  |
| 67                                      | 1987 | 4,736.4 | 7,313.3 |  |  |  |
| 68                                      | 1988 | 5,100.4 | 7,613.9 |  |  |  |
| 69                                      | 1989 | 5,482.1 | 7,885.9 |  |  |  |
| 70                                      |      | E 000 E | 0.000.0 |  |  |  |

To get the GDP series into EViews go to "File", then to "Import" and select "Read Text-Lotus-Excel..."

| q  | 🔛 E                  | Views        |                |              |                 |          |            |                  |                |              |     |
|----|----------------------|--------------|----------------|--------------|-----------------|----------|------------|------------------|----------------|--------------|-----|
| l  | <u>F</u> ile         | <u>E</u> dit | <u>O</u> bject | <u>V</u> iew | <u>P</u> r      | OC       | Quick      | O <u>p</u> tions | <u>W</u> indow | <u>H</u> elp |     |
| l  |                      | New          |                | •            |                 |          |            |                  |                |              |     |
| l  |                      | Open         |                | •            |                 |          |            |                  |                |              |     |
| l  |                      | Save         |                |              |                 |          |            |                  |                |              |     |
| l  |                      | Save A       | s              |              |                 |          |            |                  |                |              |     |
| l  |                      | Close        |                |              |                 |          |            |                  |                |              |     |
| I. |                      | Import       | t              | ÷            |                 | Fet      | tch from   | DB               |                |              | - 1 |
|    |                      | Export       |                | •            | TSD File Import |          |            |                  |                | -1           |     |
|    | Print<br>Print Setup |              |                |              | DF              | AI Basic | Economics  | s Database       |                | _            |     |
|    |                      |              |                |              | Re              | ad Text  | -Lotus-Exc | el               |                |              |     |
|    |                      |              |                | -21          | obs             |          |            |                  | _              |              |     |

Beside selecting any MS Excel (or text) file from your computer, notice that you can download directly from the internet.

| 🛃 Open                          |                                 | ×             |  |  |  |  |  |
|---------------------------------|---------------------------------|---------------|--|--|--|--|--|
| Look <u>i</u> n: 🚺 My Docume    | ents 💌                          | ← 🗈 📸 🎟 🕶     |  |  |  |  |  |
| Name                            | A                               | Date modified |  |  |  |  |  |
| 📕 Bluetooth Exchange            | Folder                          | 5/28/2010 9:1 |  |  |  |  |  |
| 👢 Fax                           | 📙 Fax                           |               |  |  |  |  |  |
| 🗦 My Dropbox                    | 🗦 My Dropbox                    |               |  |  |  |  |  |
| My Web Sites                    | 8/17/2010 10:                   |               |  |  |  |  |  |
| Scanned Documents               | 👢 Scanned Documents             |               |  |  |  |  |  |
| •                               |                                 | 4             |  |  |  |  |  |
| File <u>n</u> ame: http://www   | bea.gov/national/xls/gdplev.xls | <u>O</u> pen  |  |  |  |  |  |
| Files of type: Text-ASC         | ▼ Cancel                        |               |  |  |  |  |  |
| Update <u>d</u> efault director | у                               |               |  |  |  |  |  |

The only key thing you have to keep track is the cell where the series starts. In our case is cell B65 in the MS Excel file (see previous page). Click OK and you are done importing.

| Excel Spreadsheet Import                                                         | X                                                                                                    |
|----------------------------------------------------------------------------------|----------------------------------------------------------------------------------------------------|
| Data order<br>By Observation - series in columns<br>C By Series - series in rows | Excel 5+ sheet name                                                                                                    |
| Names for series or Number <u>i</u> f named in file                              |                                                                                                    |
| GDP                                                                              | <ul> <li>Write <u>d</u>ate/obs</li> <li>C EViews date format</li> <li>C Eirst calendar day</li> <li>C Last calendar day</li> </ul> |
| Import sample<br>1985 2005<br>Workfile range<br>To end of range                  | ∏ <u>W</u> rite series names                                                                                                    |
|                                                                                  | <u>O</u> K <u>C</u> ancel                                                                                                    |

Once you have the GDP series in EViews, the rest is all about experimenting and getting familiar with the options. Try getting the summary statistics table or a line graph:

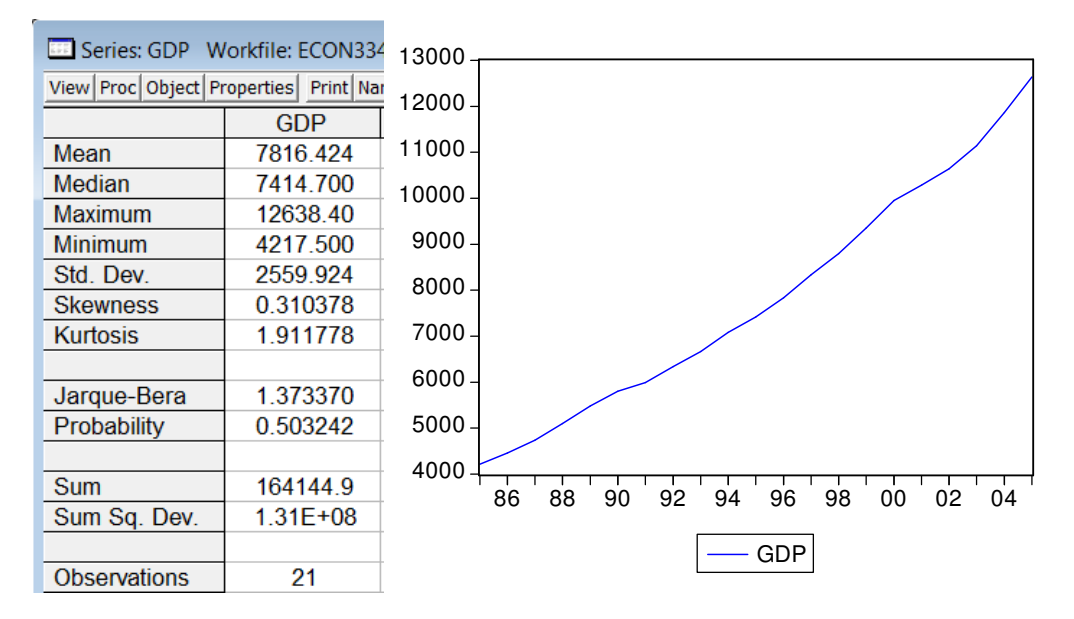

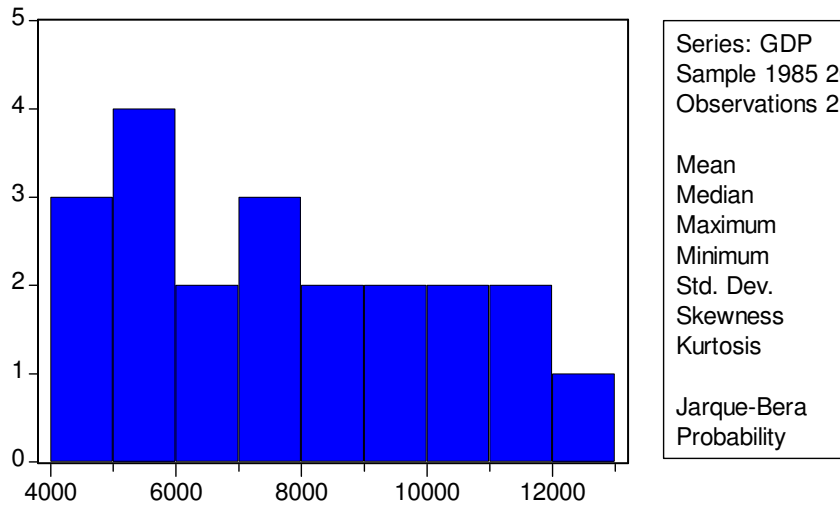

| Series: GDP<br>Sample 1985 2005<br>Observations 21 |          |  |  |  |  |
|----------------------------------------------------|----------|--|--|--|--|
| Mean                                               | 7816.424 |  |  |  |  |
| Median                                             | 7414.700 |  |  |  |  |
| Maximum                                            | 12638.40 |  |  |  |  |
| Minimum                                            | 4217.500 |  |  |  |  |
| Std. Dev.                                          | 2559.924 |  |  |  |  |
| Skewness                                           | 0.310378 |  |  |  |  |
| Kurtosis                                           | 1.911778 |  |  |  |  |
| Jarque-Bera                                        | 1.373370 |  |  |  |  |
| Probability                                        | 0.503242 |  |  |  |  |